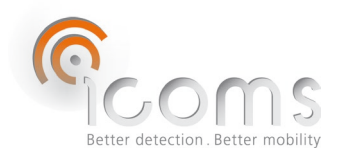

#### **TMA-3B3** Gebruikershandleiding (V3.6.3)

#### 1 INHOUDSTAFEL

| 1  | I    | NHOU   | IDSTAFEL                                                                                  | 1  |
|----|------|--------|-------------------------------------------------------------------------------------------|----|
| 2  | ſ    | FIGUR  | ENLIJST                                                                                   | 2  |
| 3  | I    | INTRO  | DUCTIE                                                                                    | 4  |
| 4  | ſ    | PROD   | JCTOMSCHRIJVING                                                                           | 4  |
|    | 4.1  | ΤM     | A-3B3 samenstelling                                                                       | 4  |
|    | 4.2  | Plaa   | ts van de labels                                                                          | 4  |
|    | 4.2  | .1     | Identificatie label                                                                       | 4  |
|    | 4.2  | .2     | Serienummer                                                                               | 4  |
| 5  | ١    | VEILIG | HEIDSMAATREGELEN                                                                          | 5  |
| 6  | 1    | ALGEN  | 1ENE PRINCIPES                                                                            | 5  |
| 7  | 1    | AANSL  | UITING-BEKABELING                                                                         | 6  |
| 8  | I    | NSTA   | LATIE                                                                                     | 6  |
|    | 8.1  | Det    | ectierichting                                                                             | 6  |
|    | 8.2  | Keu    | ze van de plaats van installatie                                                          | 6  |
|    | 8.3  | Inst   | allatie                                                                                   | 6  |
|    | 8.4  | Nau    | wkeurigheid in functie van de installatiehoogte, de Offset en de breedte van het fietspad | 7  |
| 9  | E    | EXTRA  | KAST                                                                                      | 10 |
|    | 9.1  | Inho   | oud                                                                                       | 10 |
|    | 9.2  | Con    | figuratie                                                                                 | 11 |
| 10 | ) (  | CONFI  | GURATIE VAN DE RADAR                                                                      | 12 |
|    | 10.1 | Con    | imunicatie                                                                                | 12 |
|    | 10.2 | lcor   | nSoft TMA-3B3                                                                             | 12 |
|    | 10.3 | Con    | figuratie van de radar met de IcomSoft TMA-3B3                                            | 12 |
|    | 10.  | .3.1   | Stap 1 – Seriële communicatie en tijdsinstelling                                          | 13 |
|    | 10.  | .3.2   | Stap 2 – afstand en maximumsnelheidsconfiguratie                                          | 13 |
|    | 10.  | .3.3   | Stap 3 – Relais modus                                                                     | 14 |
|    | 10.  | .3.4   | Stap 4 – Instellingen opslaan                                                             | 14 |
|    | 10.  | .3.5   | Stap 5 – Controle van de detecties                                                        | 15 |
|    | 10.  | .3.6   | Stap 6 – Software afsluiten                                                               | 15 |
|    | 10.4 | Dat    | э                                                                                         | 15 |
|    | 10.  | .4.1   | Real-Time data via HyperTerminal                                                          | 15 |
|    | 10.  | .4.2   | Gegevensverzameling met behulp van de modem                                               | 15 |
|    | 10.  | .4.3   | Gegevensverzameling met behulp van de SD-kaart                                            | 15 |
|    |      |        |                                                                                           |    |

ICOMS DETECTIONS SA Avenue Einstein 11/B | B-1348 Louvain-la-Neuve (Belgium) | T + 32 10 45 41 02 | F + 32 10 45 04 61 | info@icomsdetections.com

| 11   | DATA                                             | DATA FORMAAT                           |    |  |  |
|------|--------------------------------------------------|----------------------------------------|----|--|--|
| 11.1 | 11.1 Gecodeerde berichten (param 50 121) - Modem |                                        |    |  |  |
| 11   | l.1.1                                            | Meetbericht                            | 16 |  |  |
| 11   | L.1.2                                            | Measurement payload                    | 16 |  |  |
| 11   | L.1.3                                            | Dag en richting byte                   | 17 |  |  |
| 11.2 | ASC                                              | II berichten (param 50 100) – SD-kaart | 17 |  |  |
| 11.3 | Det                                              | ectietypes                             | 17 |  |  |
| 12   | MODE                                             | M CONFIGURATIE                         | 18 |  |  |
| 13   | ΟΡΤΙΟ                                            | NEEL ANTI-VANDALISME BEHUIZING         | 19 |  |  |
| 14   | ZONNEPANNEEL                                     |                                        |    |  |  |
| 15   | FAQ23                                            |                                        |    |  |  |
| 16   | TECHN                                            | IISCHE KENMERKEN                       | 23 |  |  |
| 16.1 | TM                                               | A-3B3                                  | 23 |  |  |
| 16.2 | Mo                                               | dem                                    | 23 |  |  |
| 17   | GARA                                             | SARANTIE                               |    |  |  |
| 18   | BUITE                                            | NBEDRIJFSTELLING                       | 24 |  |  |
| 19   | BIJKO                                            | MENDE INFORMATIE                       | 24 |  |  |
| 19.1 | Wet                                              | ttelijke vermelding                    | 24 |  |  |
| 19.2 | Vers                                             | sie                                    | 24 |  |  |
| 19.3 | De p                                             | producent                              | 24 |  |  |
|      |                                                  |                                        |    |  |  |

# 2 FIGURENLIJST

| Figuur 1: TMA-3B3 en toebehoren                                                                                   | 4 |
|----------------------------------------------------------------------------------------------------|---|
| Figuur 2: ID-Labels                                                                                               | 4 |
| Figuur 3: TMA-3B3 LV radar connector - Weipu SP1712/P9                                                            | 6 |
| Figuur 4: installatie, algemeen overzicht                                                                         | 7 |
| Figuur 5: installatie, doorsnede                                                                                  | 7 |
| Figuur 6: nauwkeurigheid volgens de offset (O) en de breedte van het fietspad (W) bij een montagehoogte (H) van 2 | - |
| m                                                                                                    | 8 |
| Figuur 7: nauwkeurigheid volgens de offset (O) en de breedte van het fietspad (W) bij een montagehoogte (H) van   |   |
| 2,5 m                                                                                                    | 9 |
| Figuur 8: nauwkeurigheid volgens de offset (O) en de breedte van het fietspad (W) bij een montagehoogte (H) van   |   |
| 1,4 m                                                                                                    | 9 |
| Figuur 9: buitenkant1                                                                                             | 0 |
| Figuur 10: binnenkant                                                                                             | 0 |
| Figuur 11: binenkant - verbindingen1                                                                              | 0 |
| Figuur 12: modem                                                                                                  | 0 |
| Figuur 13: extra kast met SD-kaart lezer1                                                                         | 1 |
| Figuur 14: achterkant kast1                                                                                       | 1 |
| Figuur 15: Electrische connecties1                                                                                | 1 |
| Figuur 16: drukknop om de opname op de SD-kaart te stoppen1                                                       | 6 |
| Figuur 17:anti-vandalisme behuizing - vooraanzicht1                                                               | 9 |
| Figuur 18: anti-vandalisme behuizing – Vijzen om de verticale hoek te bepalen1                                    | 9 |
|                                                                                                    |   |

| Screenshot 1: grafische interface van de IcomSoft TMA-3B3 zodra met de SW start | . 12 |
|---------------------------------------------------------------------------------|------|
| Screenshot 2: configuratie van de detectieafstand                               | .13  |
| Screenshot 3: detectie van de objecten en weergave ervan in de Userinterface    | . 15 |

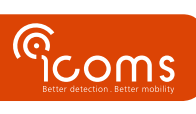

### **3 INTRODUCTIE**

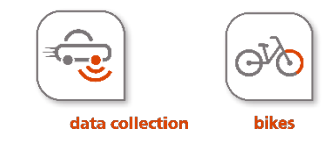

De TMA-3B3 combineert microgolfradar en LIDAR-sensor. Hij is ontworpen voor het tellen van fietsers op fietspaden en is voorzien van een seriële interface. De unit kan geleverd worden met een zonnepaneel en een extra kast met daarin een batterij, modem en zonneregelaar. Een SD-kaart lezer is als optie verkrijgbaar.

### **4 PRODUCTOMSCHRIJVING**

#### 4.1 TMA-3B3 SAMENSTELLING

In functie van de bestelde configuratie kan de samenstelling van deze die op Figuur 1: TMA-3B3 en toebehoren voorgestelde onderdelen verschillen.

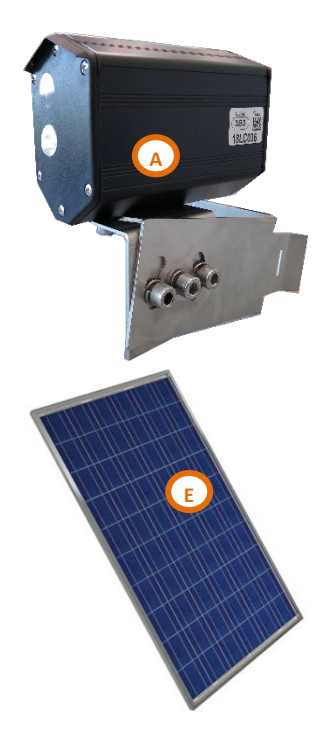

#### Figuur 1: TMA-3B3 en toebehoren

- 4.2 PLAATS VAN DE LABELS
  - 4.2.1 Identificatie label

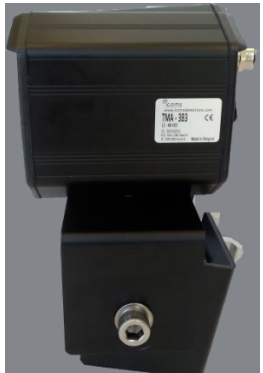

Figuur 2: ID-Labels

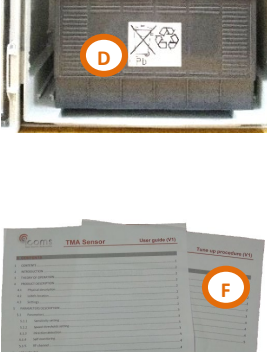

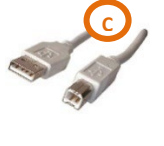

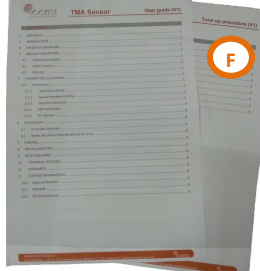

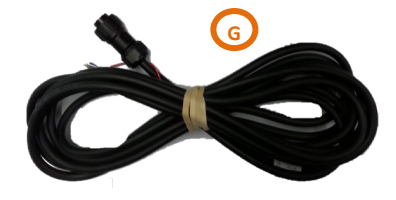

4.2.2 Serienummer

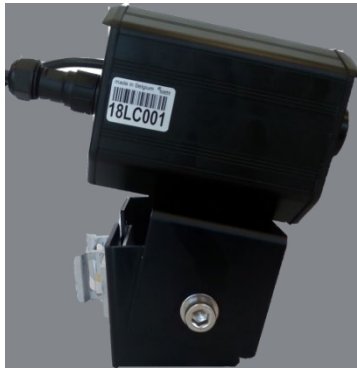

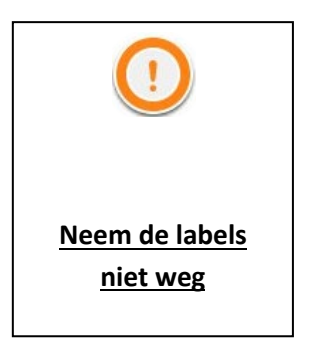

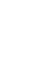

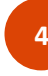

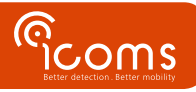

### **5 VEILIGHEIDSMAATREGELEN**

Alleen bekwame en geïnstrueerde personen mogen werkzaamheden met het radarproduct uitvoeren. Ervaring en veiligheidsprocedures op de volgende gebieden kunnen relevant zijn:

- Werken met netstroom
- Werken met moderne elektronische en elektrische apparatuur
- Werken op hoogte
- Werken langs de weg of snelwegen

Te volgen veiligheidsmaatregelen:

- Zorg ervoor dat de stroomtoevoer binnen het bereik valt dat op het etiket en in de handleiding van het product wordt vermeld.
- Alle aansluitingen moeten worden gemaakt terwijl de voeding is uitgeschakeld.
- Zorg ervoor dat de bedrading correct is zoals weergegeven in de handleiding voordat u de voeding inschakelt.
- Gebruik nooit een beschadigde radar.
- Het openen van de behuizing wordt als gevaarlijk beschouwd en maakt alle garanties ongeldig.
- Zorg ervoor dat de radar correct is gemonteerd en dat de schroeven en bouten van zowel de radar als de beugel stevig zijn vastgedraaid. De radar moet naar het interessegebied wijzen voor een goede detectie.
- Zorg ervoor dat de radar correct is geconfigureerd.

### 6 ALGEMENE PRINCIPES

- 1. Pak het materiaal uit en controleer of alle elementen in de doos aanwezig zijn:
  - A. Radar / lidar met connectoren aan de achterkant en montagebeugel
  - B. Optioneel: Extra kast met zonneregelaar en modem
  - C. USB AB-kabel
  - D. Optioneel: 100 Ah accu
  - E. Optioneel: 95W zonnepaneel met montagebeugel
  - F. Gebruiksaanwijzing
  - G. Stroom- en communicatiekabel
- 2. Plaats het apparaat op de locatie en lijn het uit met het fietsersverkeer (zie titel 8, p. 6).
- 3. Installeer de extra kast (B) op dezelfde paal.
- 4. Plaats de batterij (D) in de kast en sluit deze aan.
- 5. Monteer het zonnepaneel (E) volgens de instructies (zie titel 14, p. 20).
- 6. Sluit de radarkabel aan op de extra kast.
- 7. Sluit de zonnepaneelkabel aan op de extra kast

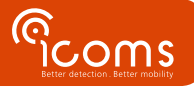

| LV (12-16 V DC) |                       |                           |  |
|-----------------|-----------------------|---------------------------|--|
| PIN nr          | Kleur                 | Functie                   |  |
| 1               | ROOD                  | Voeding ~ (AC), + (DC)    |  |
| 2               | BLAUW                 | N/A                       |  |
| 3               | ZWART                 | Voeding ~(AC), - (DC GND) |  |
| 4               | BRUIN                 | RS-232 - GND              |  |
| 5               | WIT of PAARS          | COM relais 1              |  |
| 6               | GRIJS                 | NC relais 1               |  |
| 7               | GEEL                  | NO relais 1               |  |
| 8               | GROEN                 | RS232 – Rx radar (Tx PC)  |  |
| 9               | <b>ROOS of ORANJE</b> | RS232 – Tx radar (Rx PC)  |  |

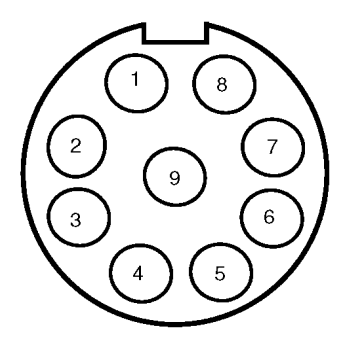

Figuur 3: TMA-3B3 LV radar connector - Weipu SP1712/P9

#### UITGANG

#### Resistieve belasting: 30 V AC 0,3 A - 60 V DC 0,3 A

OPMERKING: Koppel de radar los van de voeding voordat u onderhoudswerkzaamheden uitvoert.

### **8 INSTALLATIE**

#### 8.1 DETECTIERICHTING

De TMA-3B3 meet in beide richtingen en gebruikt een "+" teken voor naderende objecten en een "-" teken voor degenen die zich ervan verwijderen. We raden aan om de radar zo te installeren dat het volume fietsen op de naderingsrichting de belangrijkste is.

#### 8.2 KEUZE VAN DE PLAATS VAN INSTALLATIE

- De TMA-3B3 is ontworpen om te meten op fietspaden. Het kan fietsers in gemengde verkeerssituaties niet tellen.
- Selecteer een gedeelte met vlot verkeer om te tellen, waar de objecten (fietsers) naar verwachting niet stoppen in de sensorbundel. Nabijheid van kruispunten wordt niet aanbevolen. Een blok metingen met hetzelfde tijdstempel komt overeen met een geval waarin een object(fietser) gedurende een bepaalde tijd in de "laser" bundel is gestopt. Dit wordt momenteel niet gefilterd en genereert een "lang" object dat vervolgens wordt opgesplitst in verschillende fietsersmetingen.
- De sensor meet beide richtingen. Als het fietspad eenrichtingsverkeer is, plaatst u de radar zodat het verkeer naar de radar rijdt om de naderingsrichting te detecteren.
- De maximale meetafstand van de sensor is 6 m onder een hoek van 45 °. De maximale breedte van fietspad "D" is dus 4 meter inclusief offset (zie Figuur 4).
- Vermijd obstakels zoals boomtakken of bladeren in de sensorbundel

#### 8.3 INSTALLATIE

- Offset (O): afstand tussen de paal en de dichtste rand van het fietspad (loodrecht op de richting van de fietsen)
- Afstand (D) : afstand tussen de paal en de verste rand van het fietspad (loodrecht op de richting van de fietsen).

Deze Afstand (D) is gelijk aan de breedte (W) van het fietspad plus de Offset (O) D = W + O

• Hoogte (H): afstand tussen de grond en onderkant van de radar.

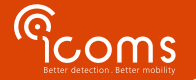

Het is de bedoeling dat de bundel van de lidar fietsers op borsthoogte "snijdt". **Daarom raden we aan de radar te installeren op** een hoogte van 1,4 m en een verticale hoek van max. 5°, d.w.z. dicht bij het horizontale vlak (zie paragraaf 8.4 hieronder voor nauwkeurigheid in functie van de installatiehoogte).

- 1. Horizontale hoek: 45 ° (t.o.v. rijrichting van de fietsers)
- 2. Verticale hoek (kantelen naar de grond): de lichtstraal moet fietsers "snijden", op heuphoogte of hoger. Een helling van 0°, dus horizontale montage, is mogelijk.
- 3. Draai de schroeven vast

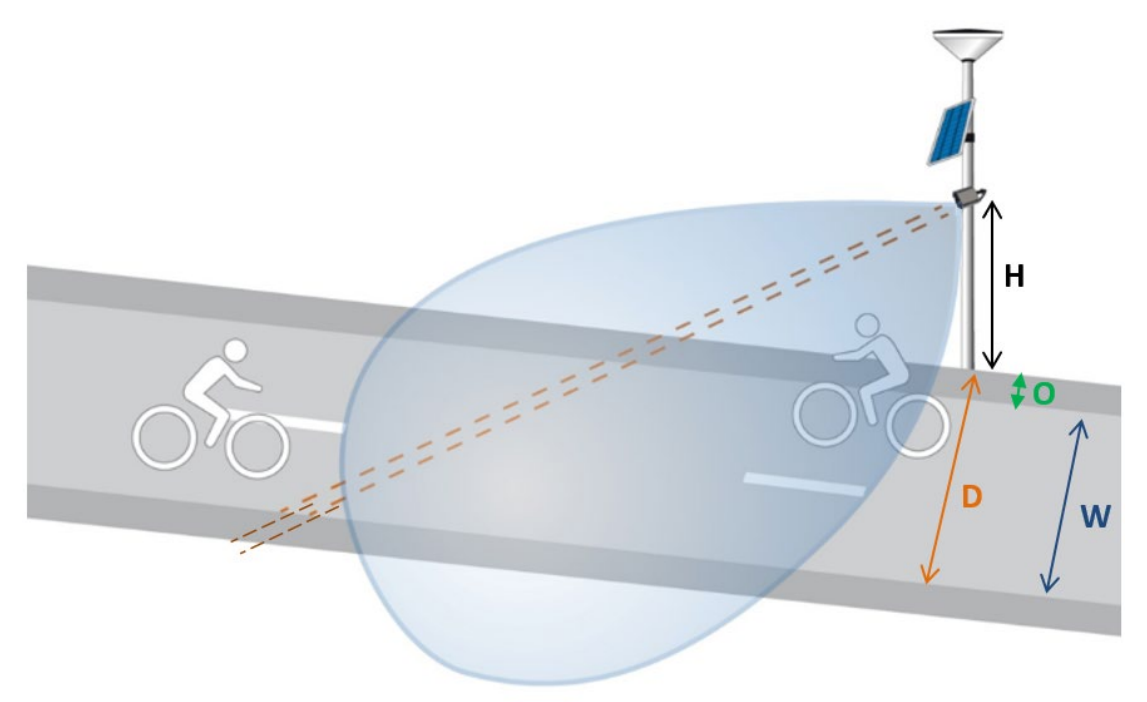

Figuur 4: installatie, algemeen overzicht

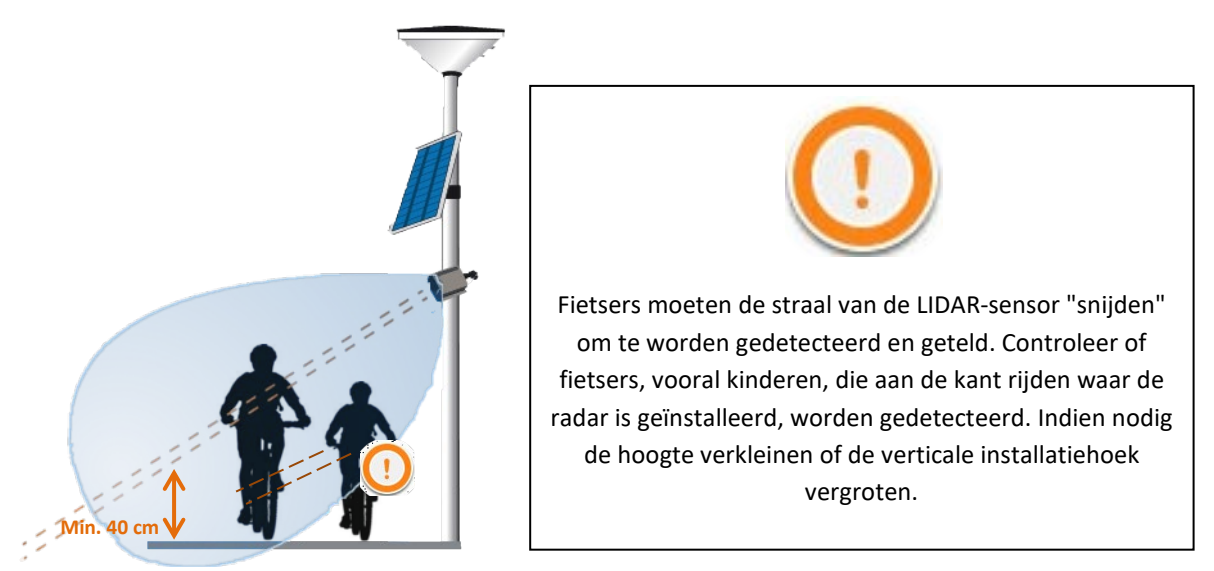

Figuur 5: installatie, doorsnede

#### 8.4 NAUWKEURIGHEID IN FUNCTIE VAN DE INSTALLATIEHOOGTE, DE OFFSET EN DE BREEDTE VAN HET FIETSPAD

Hoe hoger de radar is geïnstalleerd, hoe groter de verticale hoek van de radar om fietsers te detecteren en dus hoe korter de detectieafstand (D). Figuur 5 toont in groen de mogelijke Offset combinaties en breedte van het fietspad bij een montagehoogte van 2 m voor een hoge mate van nauwkeurigheid (96% of meer). Het oranje gebied toont de offset- en breedtecombinaties waarvoor de detectienauwkeurigheid onder 96% zal zijn.

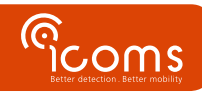

De detectiestraal moet het hoofd of lichaam van de berijder doorkruisen, niet de benen. Daarom moet bij het hoger plaatsen van de detector de lichtbundel van de detector onder een grotere verticale hoek naar de grond worden gericht. De verticale hoek en dus de maximale detectieafstand is dus een functie van de hoogte van de installatie, de offset (O) en de breedte van het fietspad (W).

De maximale detectieafstand D zoals weergegeven in Figuur 4 is 4 m. Bij een offsetwaarde (O) van 0 m is de maximale breedte van het fietspad gelijk aan 4 meter, wat in dit specifieke geval gelijk is aan de maximale afstand D.

Ervan uitgaande dat de minimale zadelhoogte 1 m is en de minimale hoofdhoogte van fietsers 1,6 m is, is voor een installatiehoogte van 2 m de maximale breedte W van het fietspad zonder offset 1,25 m, zoals weergegeven in Figuur 6.

Bij een installatiehoogte van 2,5 m is de maximale breedte W van het fietspad zonder offset gelijk aan 0,35 m zoals weergegeven in Figuur 7.

Bij een montagehoogte van 1,4 m is de maximale breedte W van het fietspad zonder offset gelijk aan 4 m zoals weergegeven in Figuur 8.

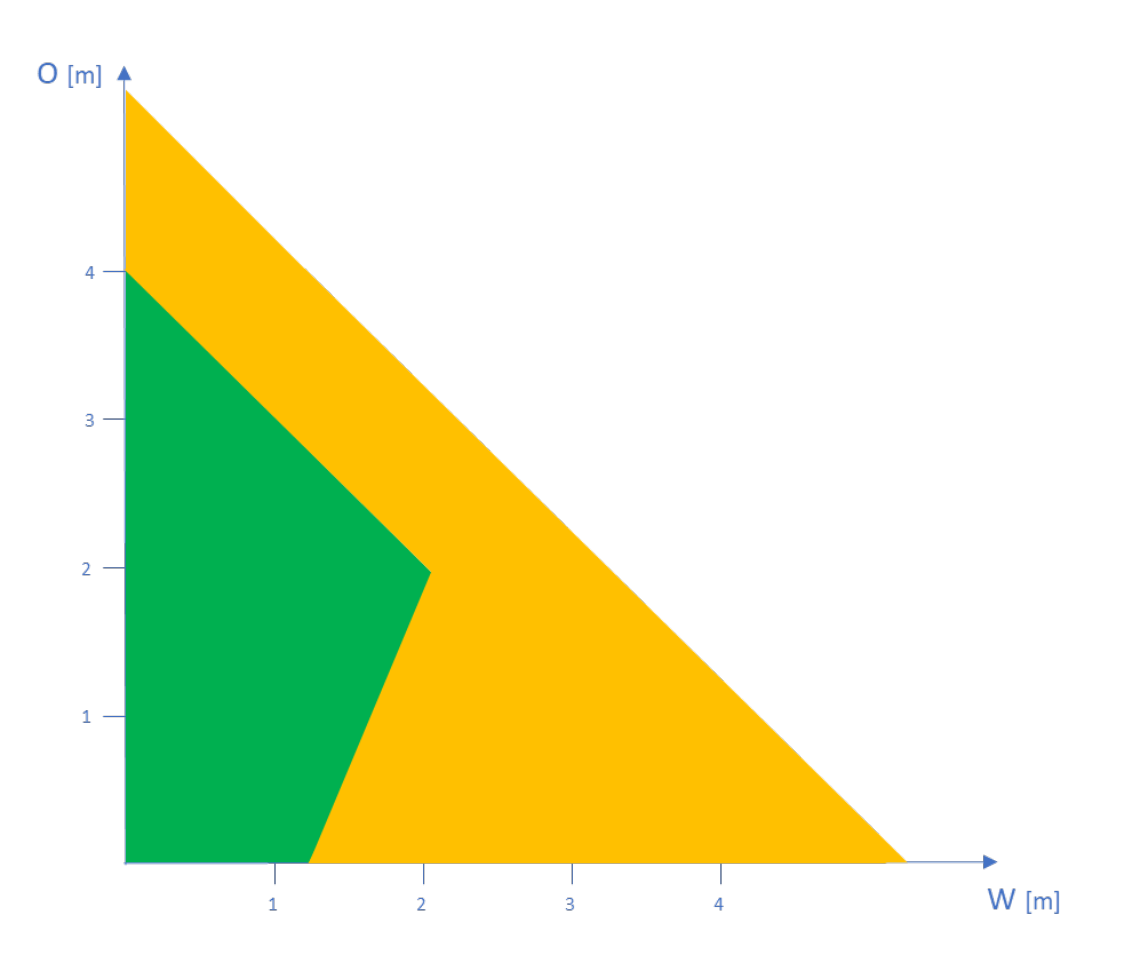

Figuur 6: nauwkeurigheid volgens de offset (O) en de breedte van het fietspad (W) bij een montagehoogte (H) van 2 m

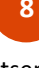

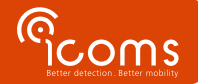

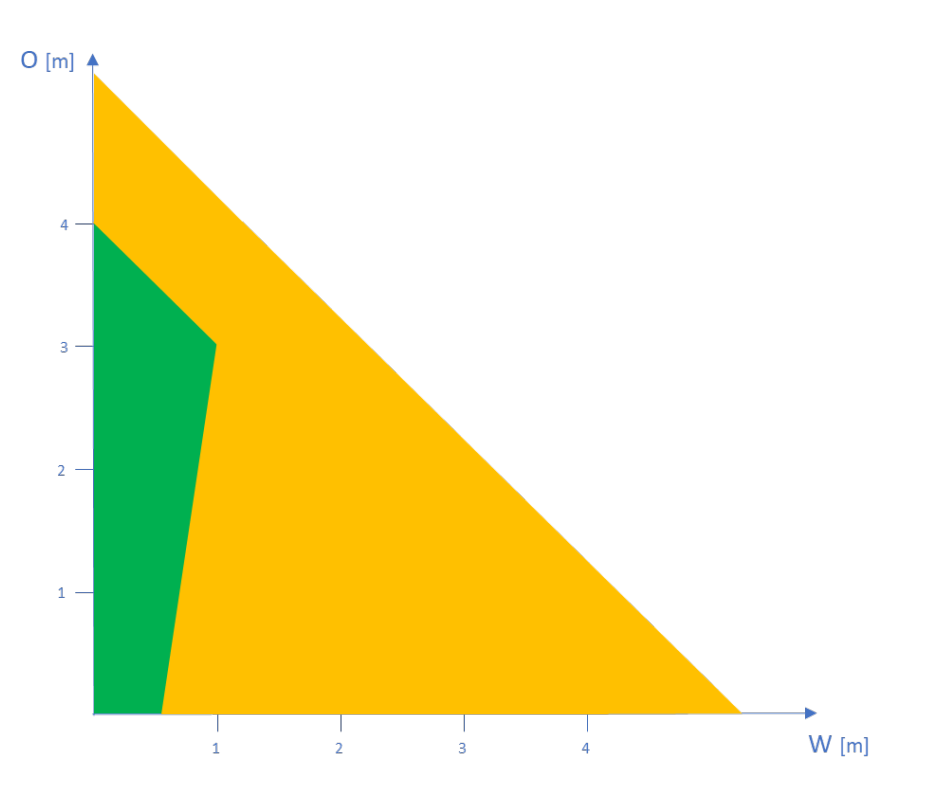

Figuur 7: nauwkeurigheid volgens de offset (O) en de breedte van het fietspad (W) bij een montagehoogte (H) van 2,5 m

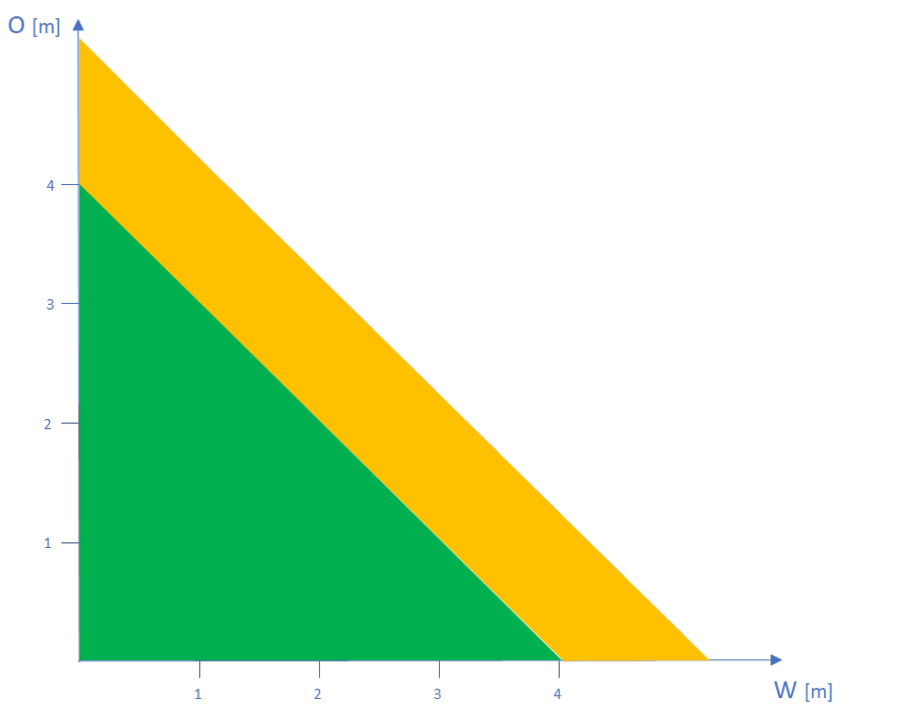

Figuur 8: nauwkeurigheid volgens de offset (O) en de breedte van het fietspad (W) bij een montagehoogte (H) van 1,4 m

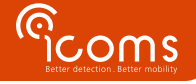

### 9 EXTRA KAST

#### 9.1 INHOUD

De kast omvat in functie van de gekozen opties een modem (1), een batterij (3) en een laadregelaar (2).

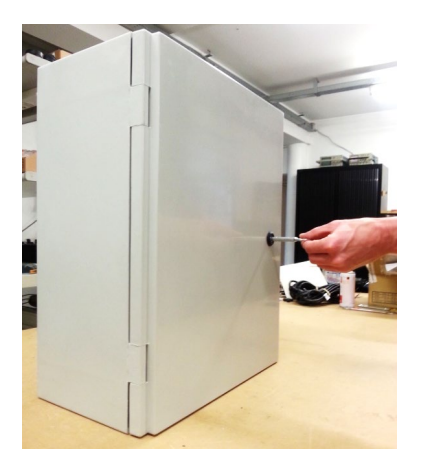

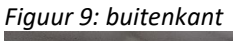

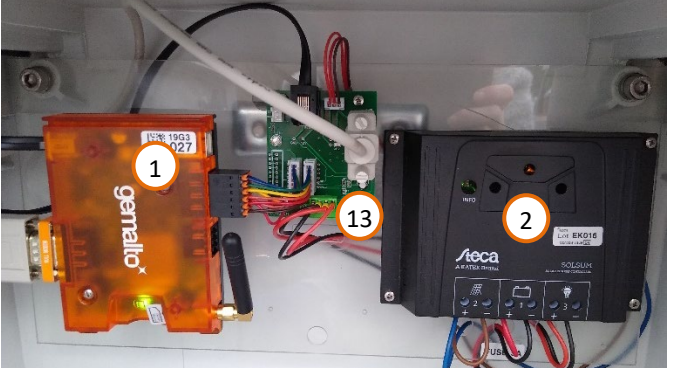

Figuur 11: binenkant - verbindingen

### **Bijschrift**:

- 1: modem
- 2: laadregelaar
- 3: batterij (12 V 100 Ah,)
- 4: modem antenne
- 5: modem aansluiting met de radar
- 6: modem configuratie socket
- 7: SIM-card slot
- 8: radar socket
- 9: power socket
- 10: klemmen
- 11: optionele SD-kaart lezer
- 12: USB-B stekker voor radar configuratie met SD-kaart lezer optie
- 13: DB9 communicatie stekker voor RS-232 radar configuratie (kast met modem)

De modem kan worden vervangen door een optionele SD-kaart lezer. Zorg ervoor dat u een SD-kaart van industriële kwaliteit kiest die in een voldoende groot temperatuurbereik kan worden gebruikt. De behuizing ziet er dan zo uit:

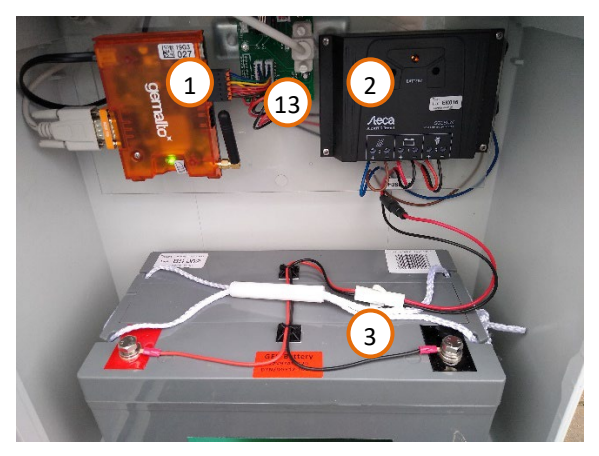

Figuur 10: binnenkant

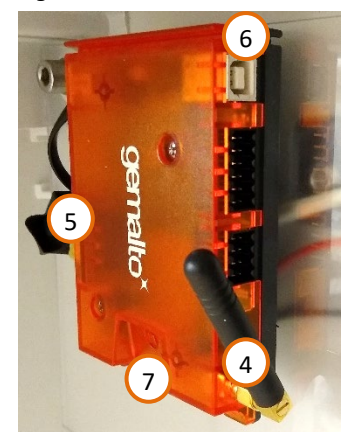

Figuur 12: modem

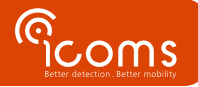

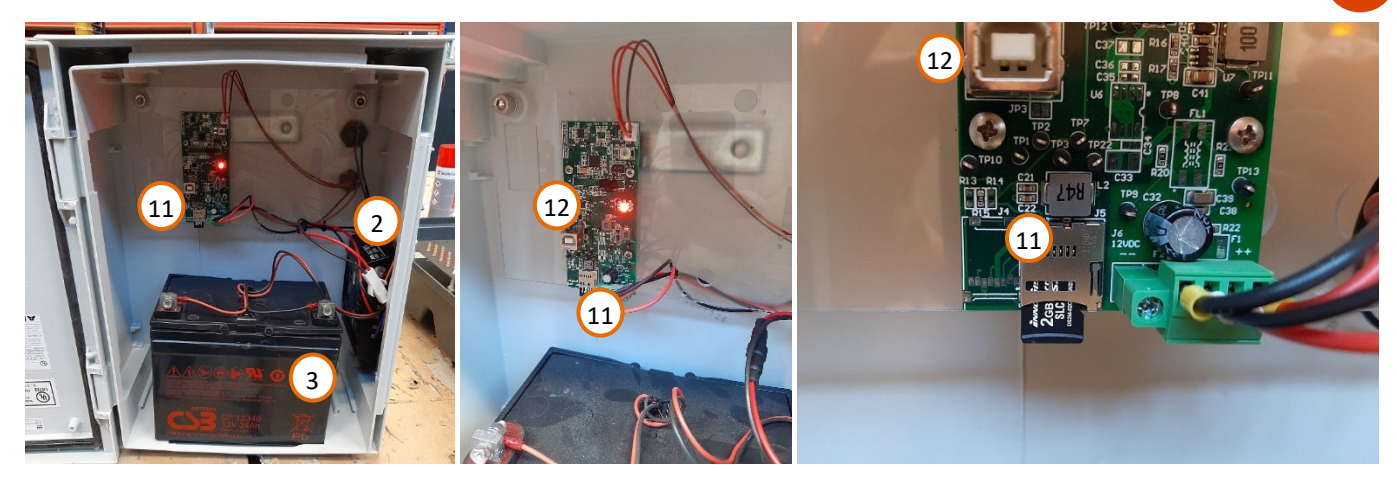

Figuur 13: extra kast met SD-kaart lezer

- 9.2 CONFIGURATIE
  - Installeer de kast aan de onderkant van de paal, onder de TMA-3B3. Plaats klemmen met de juiste diameter in de beugel (10) aan de achterkant van de kast.
  - 2. Plaats een simkaart in de daarvoor bestemde sleuf (Figuur 10, p. Erreur ! Signet non défini., item 7) of een SD-kaart in de lezer (Figuur 13, item 11).
  - 3. Sluit het zonnepaneel (zie Titel 11) of de batterijvoeding (12 V) aan op de achterkant van de connector hieronder, (Figuur 14 & Figuur 15, p. 11, item 9) :
  - 4. Sluit de radar aan op de achterkant van de bovenste connector (Figuur 14 & Figuur 15, p. 11, item 8)

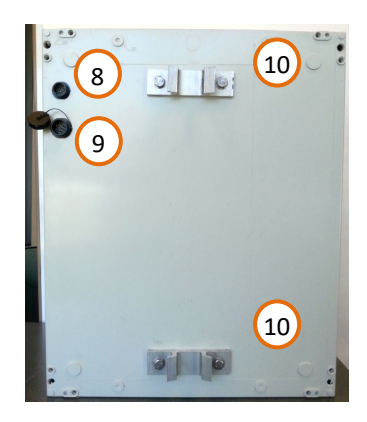

Figuur 14: achterkant kast

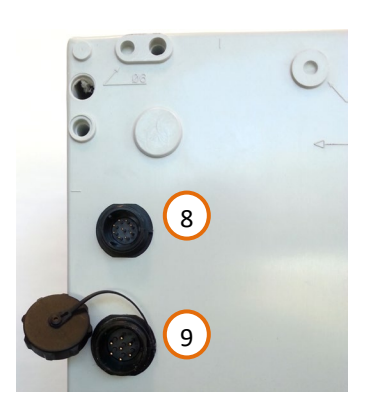

Figuur 15: Electrische connecties

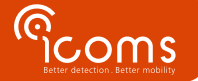

## **10 CONFIGURATIE VAN DE RADAR**

#### **10.1** COMMUNICATIE

- De TMA-3B3 kan worden geconfigureerd via seriële communicatie (115.200 baud 8N1).
- Hij moet worden losgekoppeld van de modem (Figuur 11, merk 13) en worden aangesloten op een pc die is uitgerust met een seriële poort (of via een USB-seriële (RS-232) adapter).
- Voor de kasten uitgerust met een SD-kaart lezer gebeurt de configuratie via de USB-B stekker (Figuur 13, merk 12).
- Houd er rekening mee dat de modem na de configuratie opnieuw moet worden aangesloten op de TMA-3B3.

#### 10.2 ICOMSOFT TMA-3B3

Hier kunt U de software downloaden: https://www.icomsdetections.com/docs/downloads.html

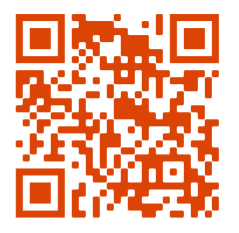

10.3 CONFIGURATIE VAN DE RADAR MET DE ICOMSOFT TMA-3B3

#### Zet de radar aan.

Start vervolgens de software door het programma tma3b3config\_Vx.y.z.exe uit te voeren (x, y en z verwijzen naar de versienummers). Er wordt een DOS-venster geopend. Het kan even duren om de grafische gebruikersinterface (GUI) te starten, even geduld terwijl de software opstart.

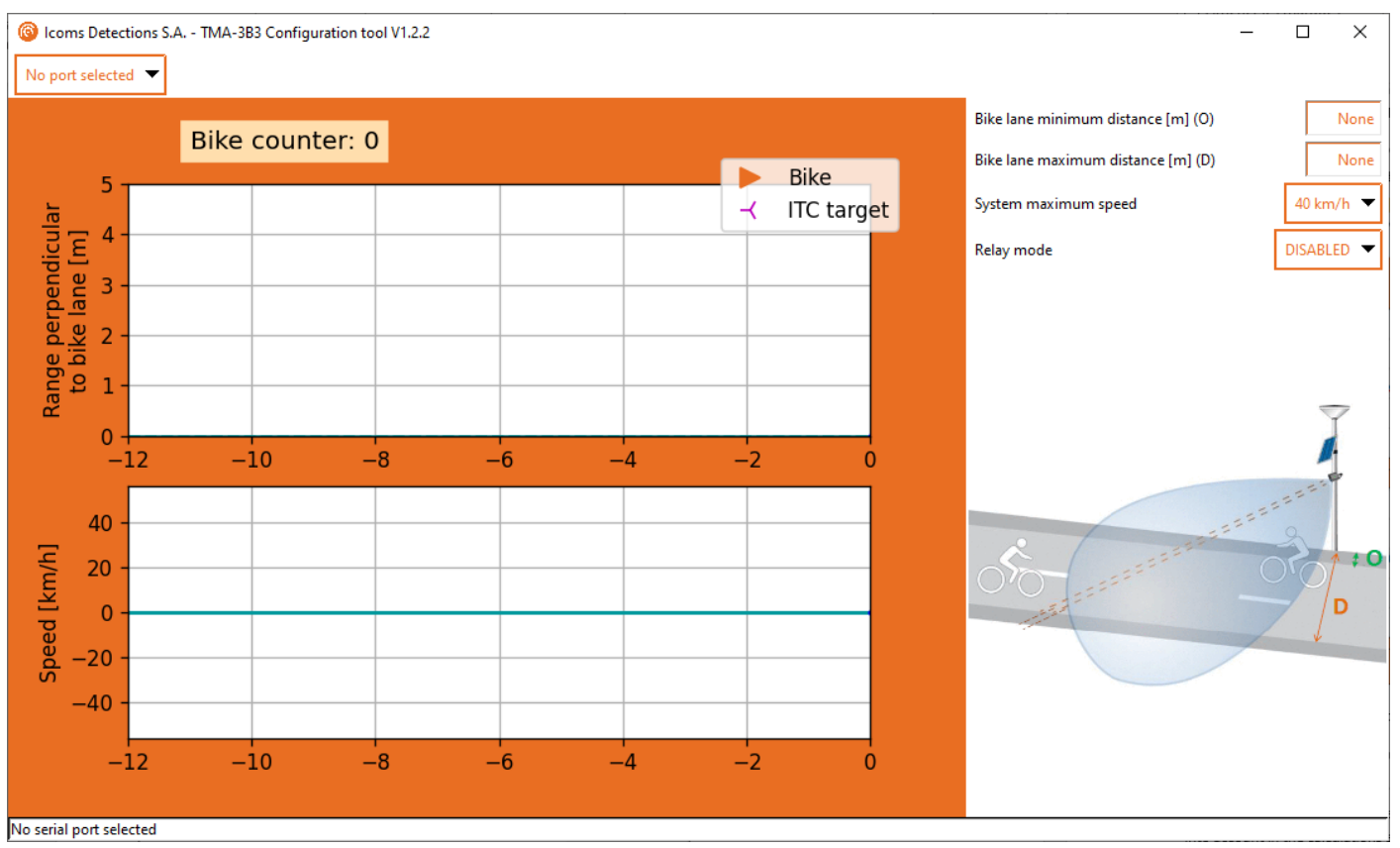

Screenshot 1: grafische interface van de IcomSoft TMA-3B3 zodra met de SW start

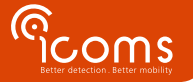

#### 10.3.1 Stap 1 – Seriële communicatie en tijdsinstelling

Selecteer de seriële poort die uw PC gebruikt om te communiceren met de radar, de software zal de communicatie opstarten zodra de poort geselecteerd is.

Indien de klok van de radar niet ingesteld is, zal de software vragen of u de tijd van het toestel wil instellen. Deze instelling is enkel nodig voor radars met geheugenkaart (SD-kaart).

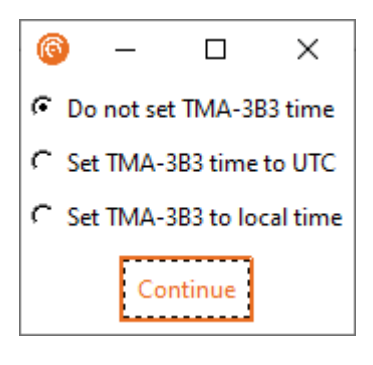

10.3.2 Stap 2 – afstand en maximumsnelheidsconfiguratie

**De weergegeven reikwijdtes staan loodrecht op de richting van het fietspad**. Hierdoor wordt bij de berekeningen en instellingen al rekening gehouden met de installatiehoek van 45 °.

- 1. Stel eerst de min- en max-waarden van de sensor in, deze afstanden moeten dicht bij de afstanden liggen die met een meetlint zouden worden gemeten.
- Indien de standaard maximale snelheid niet groot genoeg is, wijzigt u de maximale detectiesnelheid in 55 km/u. Een grotere maximumsnelheid betekent wel dat een kortere detectieafstand (D) van maximaal 3,3 meter in plaats van 4 meter mogelijk is.

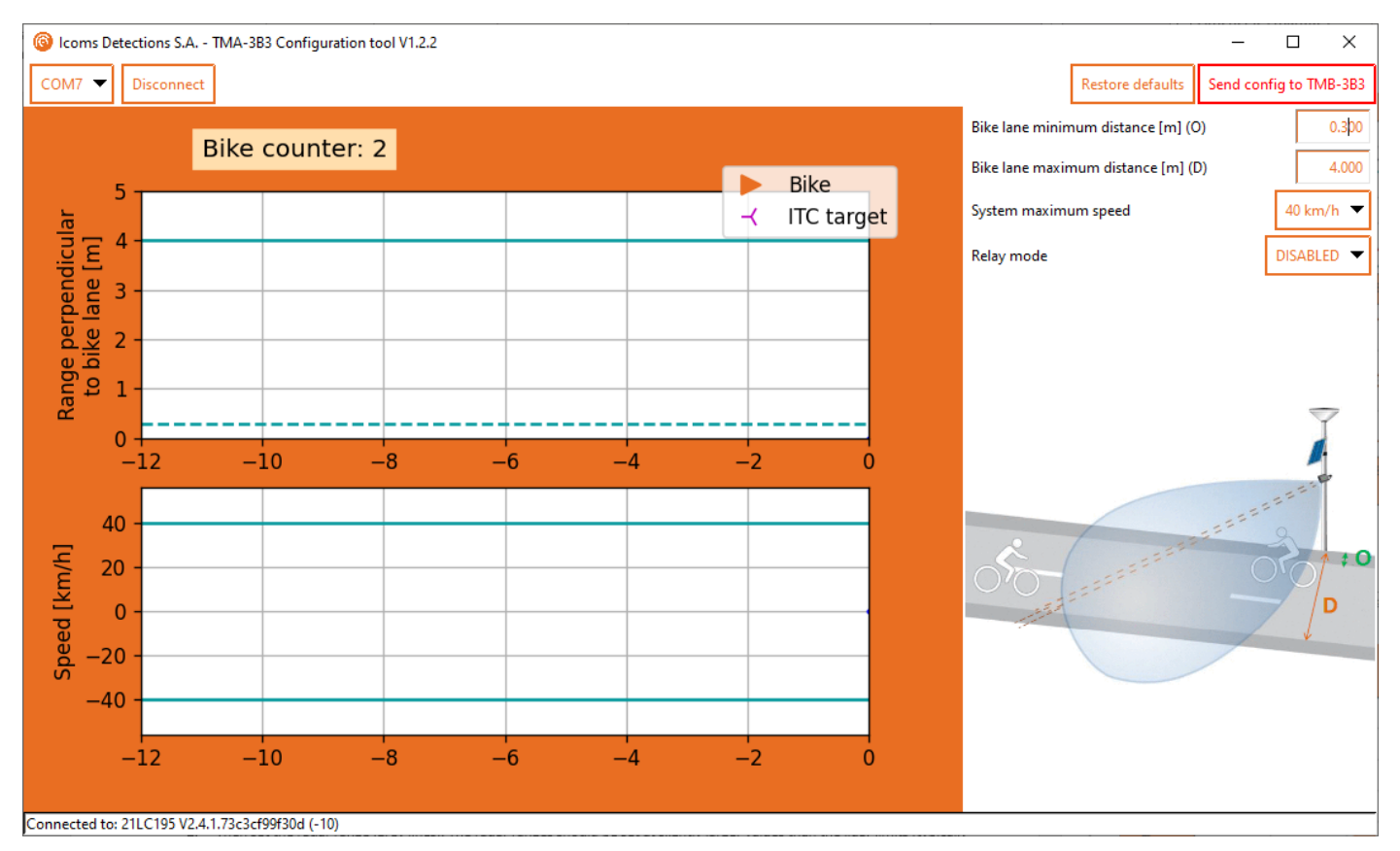

Screenshot 2: configuratie van de detectieafstand

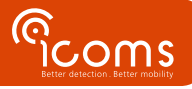

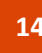

#### 10.3.3 Stap 3 – Relais modus

#### 10.3.3.1 Beschrijving

Bij het activeren van de relaisfunctie wordt het interne relais geactiveerd wanneer een fiets wordt gedetecteerd.

- Het relais kan worden gekoppeld aan telgebeurtenissen of aan "ITC" -gebeurtenissen (snel tellen in de richting van aankomst, zie paragraaf 10.3.3.3).
- Als het relais is gekoppeld aan het tellen van gebeurtenissen:
  - Eén klik van het relais per getelde fiets (één klik = tijdelijke sluiting van de "NO" -uitgang).
  - Deze klik vindt plaats wanneer het doel wordt gevalideerd door de TMA-3B3. Deze validatie vindt plaats wanneer het doel de radardetectiezone verlaat (die zich ongeveer vanaf het installatiepunt tot ~ 8 m ervan uitstrekt). In vergelijking met het afsnijpunt van de laserstraal, zal daarom sneller rekening worden gehouden met de naderende doelen dan met de doelen in uitgaande richting. Als de radardetectie niet wordt gevalideerd, wordt de validatie van het doel dat door de laser wordt gezien, gedaan na een time-out van 9 seconden.
- Als het relais is gekoppeld aan "ITC" -meting:
  - Eén klik van het relais per fiets bij nadering gedetecteerd door de TMA-3B3 (één klik = tijdelijke sluiting van de "NO" -uitgang).
  - o Deze klik vindt plaats wanneer het doel wordt gevalideerd door de TMA-3B3.
- Een minimumduur van 100 ms (configureerbaar) gedurende welke de toestand van het relais niet verandert, is gegarandeerd voor de "actieve" en "inactieve" tijden.
- Als er meer doelen worden gedetecteerd dan het relais kan communiceren gezien de hierboven beschreven tijdsbeperking, worden ze aan een wachtrij toegevoegd totdat ze naar het relais kunnen worden gestuurd.
- De grootte van deze wachtrij is vastgesteld op 10 (configureerbaar). Als de wachtrij groter is dan de maximale grootte, worden de bijbehorende doelen genegeerd (om de detectiefrequentie te beperken en als bescherming tegen mogelijke abnormale situaties).
- Het relais wordt niet gevoed in de inactieve toestand (vanwege verbruiksredenen), maar kan desgewenst in positieve veiligheid worden geconfigureerd.
- Het relais maakt een klik bij het opstarten (om de werking gemakkelijk te kunnen controleren). Alle andere klikken vinden alleen plaats bij het tellen.

#### 10.3.3.2 Tellingen

Stel de "Relay mode" in op "Counting" om het relais te activeren telkens wanneer een fiets wordt gedetecteerd.

#### 10.3.3.3 ITC (Intelligent Traffic Control) berichten (ook bekend als iVRI)

De ITC-functie activeert niet alleen het relais telkens wanneer een fiets wordt gedetecteerd, maar stuurt ook een extra ITC-bericht over het RS-232-communicatiekanaal.

#### 10.3.3.3.1 Beschrijving ITC-berichten

De ITC-berichten

- Zijn bedoeld voor verkeersmanagementtoepassingen waarbij berichten snel of na een vaste vertraging moeten worden verzonden nadat het doel de laserstraal is gepasseerd.
- Kunnen worden gescheiden van de telberichten door te kijken naar het "detectietype" in het bericht (zie "11.3 Detectietypes").
- Zijn alleen beschikbaar voor inkomende doelen (doelen die de detector naderen wanneer ze worden gemeten).
- Mogen niet worden overwogen voor de teltoepassing van de TMA-3B3, aangezien ze worden gevolgd door een standaard telbericht dat overeenkomt met hetzelfde doel (onmiddellijk of een paar seconden na het snelle bericht).
- Zijn standaard gedeactiveerd.

#### 10.3.3.3.2 Activering van de ITC-berichten

Om de ITC-berichten te activeren, zet u de "Relay mode" op "ITC".

10.3.4 Stap 4 – Instellingen opslaan

Zodra de limieten zijn gedefinieerd, stuurt u ze naar de radar door op de knop

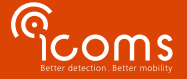

#### 10.3.5 Stap 5 – Controle van de detecties

De configuratie is correct wanneer de gedetecteerde fietsen verschijnen als oranje driehoeken.

- Auto's en andere bewegende objecten buiten het fietspad worden niet gedetecteerd.
- Het bovenste deel van de grafiek toont de afstand tussen de fietsen en de sensor
- De onderste grafiek die beide richtingen in aanmerking neemt, toont de gemeten snelheid (positieve snelheden = naderend, negatieve snelheden = wegrijdend).

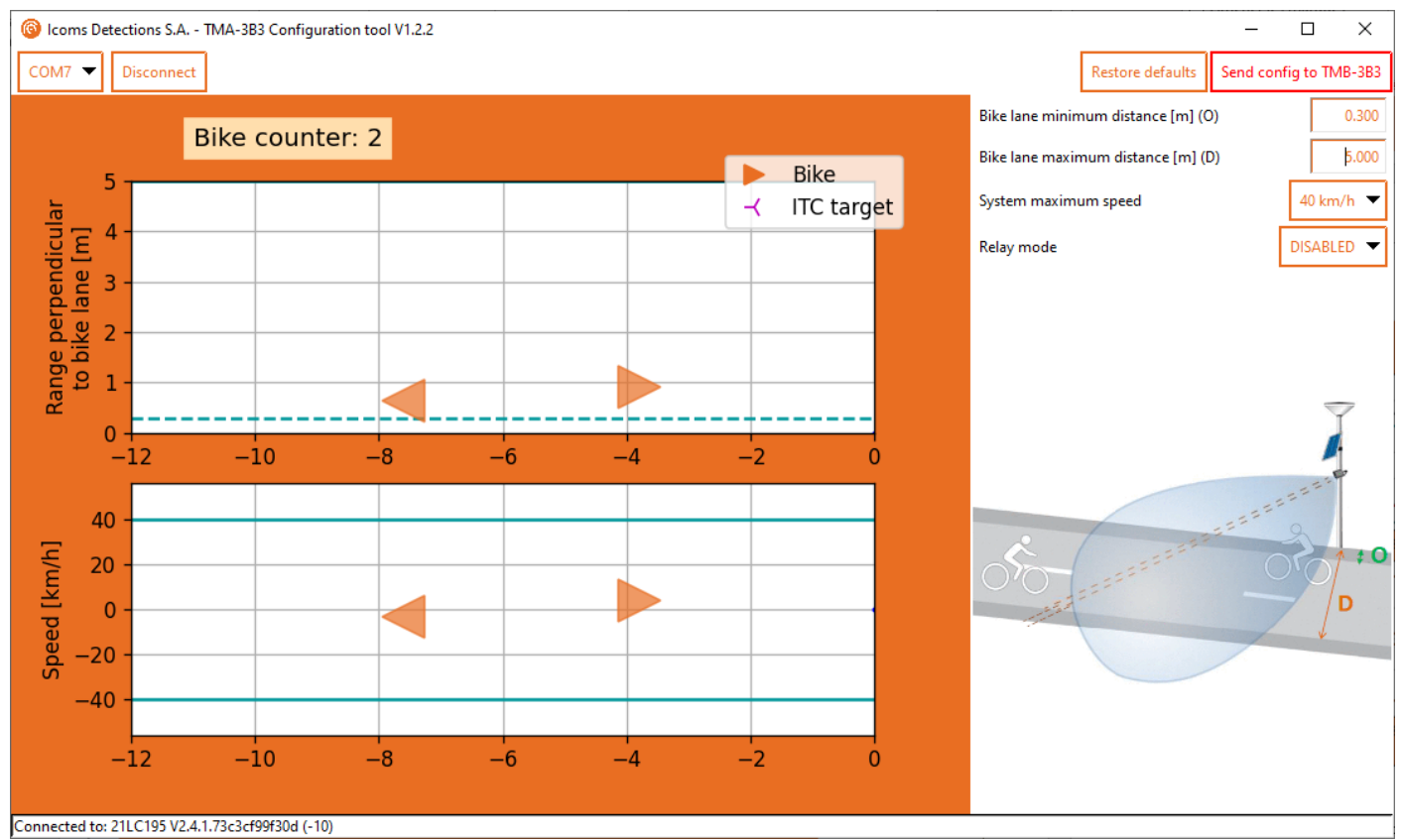

Screenshot 3: detectie van de objecten en weergave ervan in de Userinterface

#### 10.3.6 Stap 6 – Software afsluiten

Als de configuratie goed is, sluit u de software correct af. Hierdoor wordt de TMA-3B3 geconfigureerd. Indien een modem aanwezig is, sluit vervolgens de TMA-3B3 opnieuw aan op de modem

10.4 DATA

#### 10.4.1 Real-Time data via HyperTerminal

Het is mogelijk om de metingen van de TMA-3B3 in realtime te bekijken. Ga daarvoor als volgt te werk:

- 1. Configureer eerst de TMA-3B3 met behulp van de software
- 2. Open software voor seriële poortterminals (zoals HyperTerminal, Putty, TeraTerm).
- 3. Typ "p 50 8" om de verzonden metingen in realtime te zien. Het formaat is #CNT, SNELHEID km/u, BEREIK m, TIMESTAMP, FUSTYPE waarbij FUSTYPE foutopsporingsinformatie is van de routine voor het samenvoegen van gegevens
- 4. Als dit formaat permanent moet blijven, zelfs na een herstart, typ je "opslaan"
- 5. Voordat u de TMA-3B3 weer op de modem aansluit, typt u "p 50 121" en vervolgens "save" op de opdrachtregel interface om terug te keren naar het machine-communicatieprotocol.

#### 10.4.2 Gegevensverzameling met behulp van de modem

De modem verzamelt de gegevens van de radar, slaat ze op en stuurt ze in csv-formaat door naar de server van uw keuze. Raadpleeg de handleiding van de modem voor meer informatie.

#### 10.4.3 Gegevensverzameling met behulp van de SD-kaart

Voordat u de SD-kaart loskoppelt, drukt u 4 seconden op de rood omcirkelde knop in Figuur 16 om de gegevensopname te stoppen en verwijdert u vervolgens de SD-kaart. Het is niet nodig om de batterij los te koppelen; het loskoppelen van de batterij maakt een tijdsynchronisatie met behulp van de PC en de configuratiesoftware noodzakelijk.

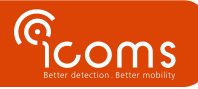

Lees de gegevens van de SD-kaart en plaats de SD-kaart opnieuw in de sleuf. De gegevensopname start automatisch opnieuw, druk niet op de knop. Als u op de knop drukt, stopt de gegevensopname.

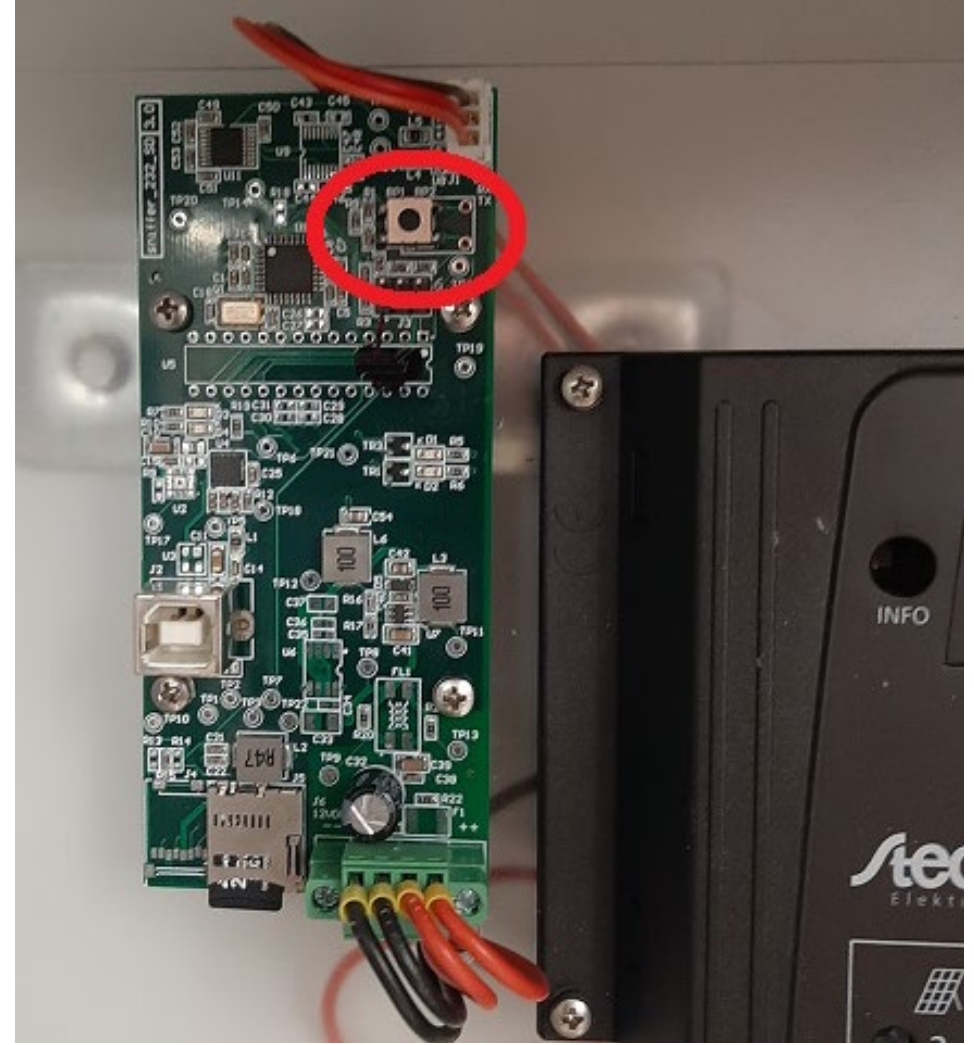

Figuur 16: drukknop om de opname op de SD-kaart te stoppen

### **11 DATA FORMAAT**

#### 11.1 GECODEERDE BERICHTEN (PARAM 50 121) - MODEM

Wanneer het berichtprotocol 121 (gecodeerd bericht, param 50 121) is geselecteerd, worden metingen verzonden in gecodeerd formaat met de volgende structuur:

**Opmerking:** dit is het formaat dat wordt gebruikt om te communiceren met de 3G- of 4G-modems die als accessoires van de TMA-3B3 worden geleverd.

### 11.1.1 Meetbericht

| 0x02 | 0x99 | MEASUREMENT PAYLOAD | 0X03 |
|------|------|---------------------|------|
|      |      |                     |      |

#### 11.1.2 Measurement payload

| Positie Beschrijving |                                      | Bereik (standaard) | Opmerking  |
|----------------------|--------------------------------------|--------------------|------------|
| 1                    | Gemeten snelheid                     |                    | km/h       |
| 2                    | Veronderstelde lengte (niet gemeten) |                    | decimeters |
| 3                    | Honderdsten van een seconde          | 0x00 - 0x99        | BCD        |
| 4                    | Seconden                             | 0x00 - 0x59        | BCD        |
| 5                    | Minuten                              | 0x00 - 0x59        | BCD        |
| 6                    | Uur (24h formaat)                    | 0x00 - 0x24        | BCD        |

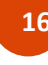

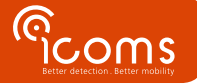

| 7  | Dag en richting        | 0x00 - 0x31 (  0x80) | Zie "Dag en richting byte" |
|----|------------------------|----------------------|----------------------------|
| 8  | Maand                  | 0x01-0x12            | BCD                        |
| 9  | Voertuig teller LSB    | [0, 16M vehicles]    | Teller reset bij opstarten |
| 10 | Voertuig teller MSB    |                      |                            |
| 11 | Voertuig teller MMSB   |                      |                            |
| 12 | Loodrechte afstand LSB | [0, 4000]            | Centimeters                |
| 13 | Loodrechte afstand MSB |                      |                            |
| 14 | Detectietype           | 1, 2, 3 or 30        | Zie "detectietypes"        |
| 15 | Eeuw                   | 0x20                 | BCD                        |
| 16 | Jaar                   | 0x00 - 0x99          | BCD                        |

#### **Opmerkingen:**

- Het opgegeven tijdstempel is de validatietijd van de laserdetectie, indien beschikbaar (dat wil zeggen 80 ms nadat het doel de laserstraal heeft gepasseerd, voor de standaardconfiguratie van het apparaat).
- BCD betekent 'binair gecodeerde decimaal'. Ex. decimaal 42 wordt gecodeerd als 0x42 (= decimaal 66).
- De voertuigteller wordt bij elke detector gereset en herstart van 0 in geval van overloop.

#### 11.1.3 Dag en richting byte

| Positie     | Parameter            | Betekenis als de waarde 0 is | Betekenis als de waarde 1 is |
|-------------|----------------------|------------------------------|------------------------------|
| Bit 7 (MSb) | Direction            | Incoming direction           | Outgoing direction           |
| Bit 6       | Day tens 2 (in BCD)  |                              |                              |
| Bit 5       | Day tens 1 (in BCD)  |                              |                              |
| Bit 4       | Day tens 0 (in BCD)  |                              |                              |
| Bit 3       | Day units 3 (in BCD) |                              |                              |
| Bit 2       | Day units 2 (in BCD) |                              |                              |
| Bit 1       | Day units 1 (in BCD) |                              |                              |
| Bit 0 (LSb) | Day units 0 (in BCD) |                              |                              |

#### 11.2 ASCII BERICHTEN (PARAM 50 100) - SD-KAART

Wanneer het berichtprotocol 100 is geselecteerd, worden de metingen uitgevoerd volgens een door puntkomma's gescheiden CSVindeling:

TYP; DATETIME; SPEED; LENGTH

Waar:

**TYP** is het detectietype in de vorm van een 3-cijferig nummer (zie "11.3 Detectietypes")

**DATETIME** is het tijdstempel van de meting in het formaat:

YYYY/mm/dd HH:MM:SS,hhh

SPEED s de gemeten snelheid van het doel in km / u (als een getal met een vaste lengte)

**LENGTH** is de veronderstelde lengte van het doel in m (als een getal met een vaste lengte en een teken).

**Opmerking:** de TMA-3B3 meet de lengte van fietsen niet.

Voorbeeld:

#### 001; 2020/12/31 23:59:59,999; +012,3; +001,8

Opmerking: dit is het formaat dat wordt gebruikt om te de gegevens op de optionele SD-kaart op te slaan.

#### **11.3 DETECTIETYPES**

- 1: Detectie door combinatie van een radar- en een lasermeting.
- 2: Detectie door enkel de laser.
- **3**: Detectie door enkel de radar.
- **30**: "ITC" detectie voor inkomende doelen voor verkeersbeheertoepassingen. Dit type berichten moet niet worden meegenomen bij het tellen, aangezien ze worden gevolgd door "type 1" -berichten (onmiddellijk of na een paar seconden).

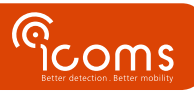

### **12 MODEM CONFIGURATIE**

Raadpleeg de handleiding van de 3G- of 4G-modem voor de lijst van de belangrijkste parameters.

- Modeminstellingen worden lokaal opgeslagen. Deze parameters kunnen worden gewijzigd door het bestand "setup.ini" te wijzigen dat toegankelijk is via de USB-verbinding met de modem.
- De logbestanden worden ook op de modem opgeslagen en zijn op dezelfde manier toegankelijk als het bestand setup.ini.
- Houd er rekening mee dat de pincode van de simkaart 0000 moet zijn wanneer de modem voor de eerste keer wordt geïnitialiseerd. Als dit niet de gewenste pincode is, moet deze worden gewijzigd via het bestand "setup.ini".
- De rode modem-LED moet +/- elke 4 seconden knipperen als het netwerk in orde is. Snel knipperen duidt op "beperkte netwerkdiensten" (inclusief beperkingen vanwege een verkeerde pincode).

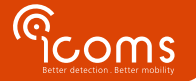

### **13 OPTIONEEL ANTI-VANDALISME BEHUIZING**

Een anti-vandalisme behuizing is optioneel beschikbaar:

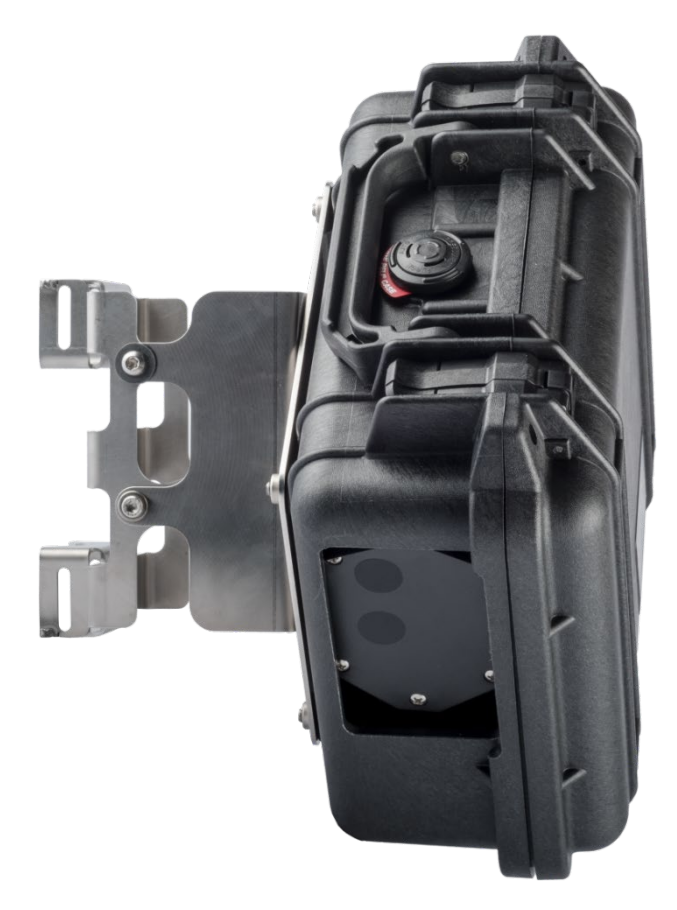

Figuur 17:anti-vandalisme behuizing - vooraanzicht

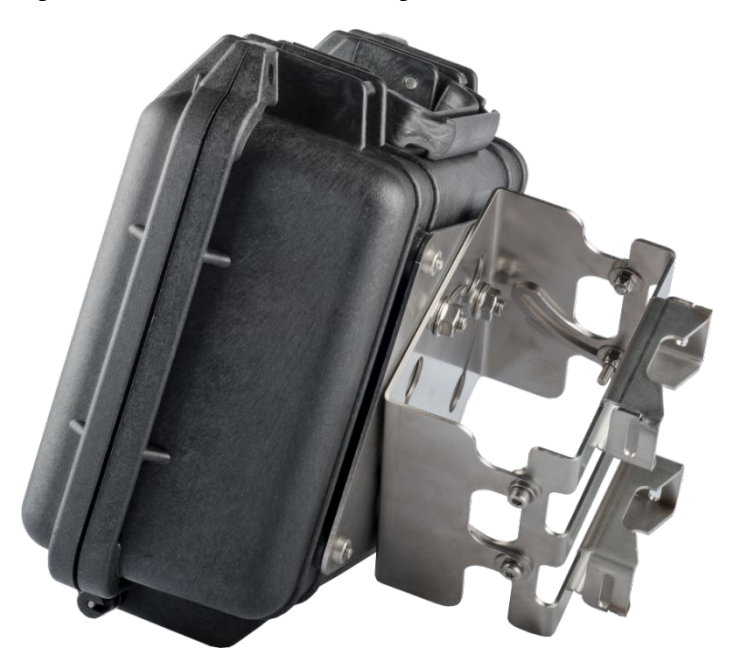

*Figuur 18: anti-vandalisme behuizing – Vijzen om de verticale hoek te bepalen* Voor bijkomende informatie kan u terecht bij onze verdeler.

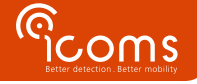

### Het is belangrijk om eerst de batterij te connecteren alvorens het zonnepaneel te connecteren

1. Knip de kabelbinders af om de 2 steunlatten en de accessoires los te maken:

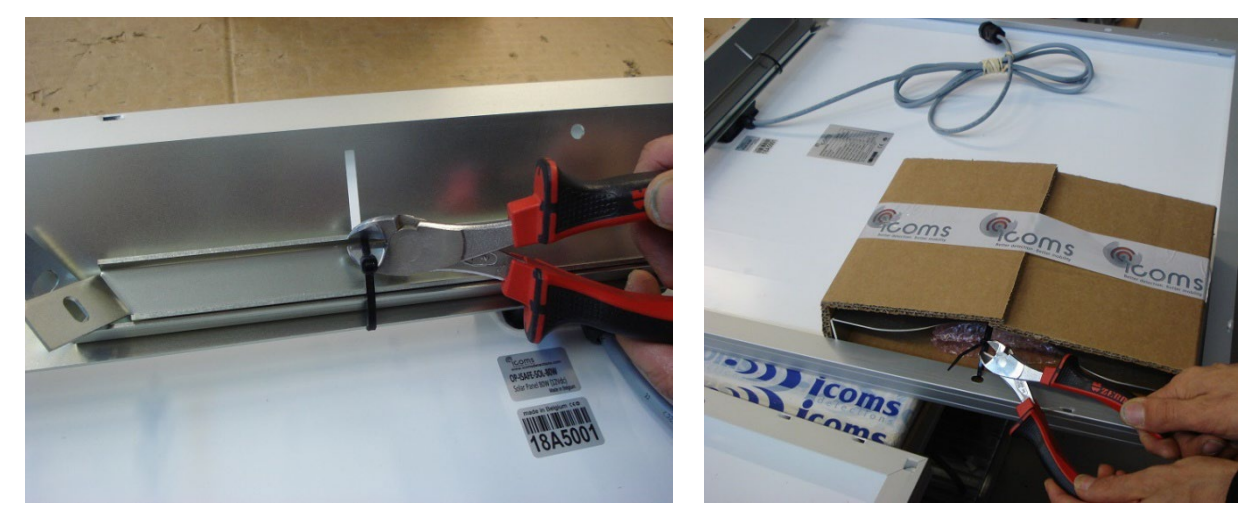

2. Zet de 2 steunlatten vast met de meegeleverde montagemoeren

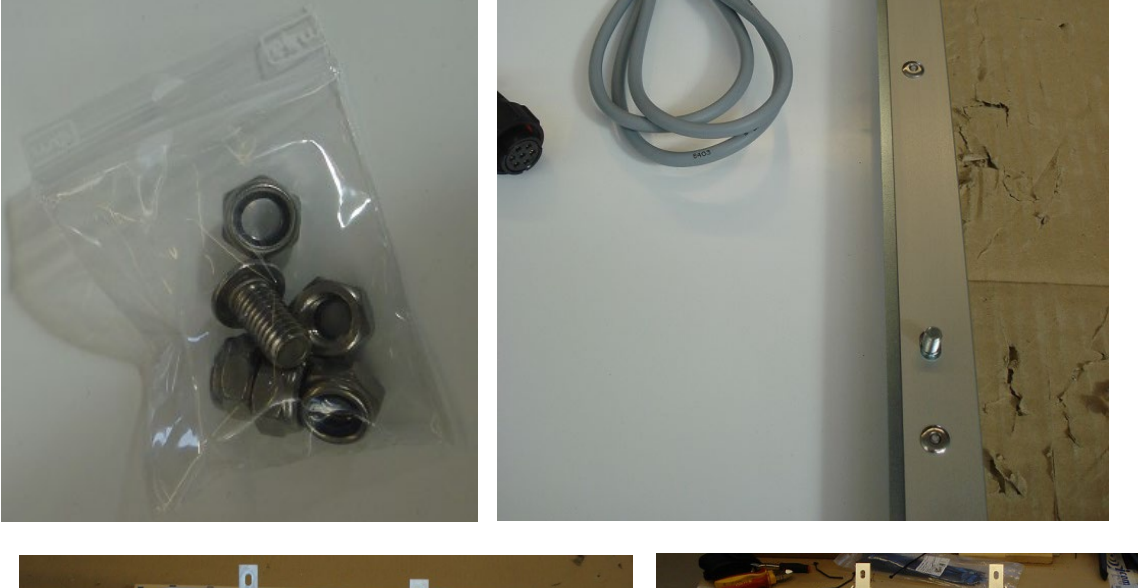

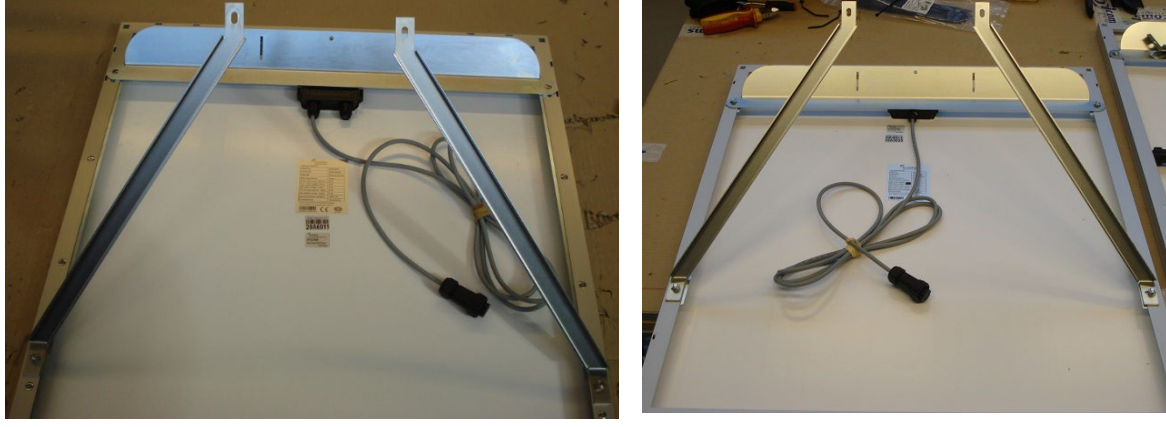

Opgepast: de rechtse en linkse steunlat zijn verschillend!

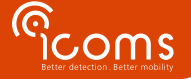

21

3. Bevestig de beugel aan de paal en hang het bovenste deel van het zonnepaneel op

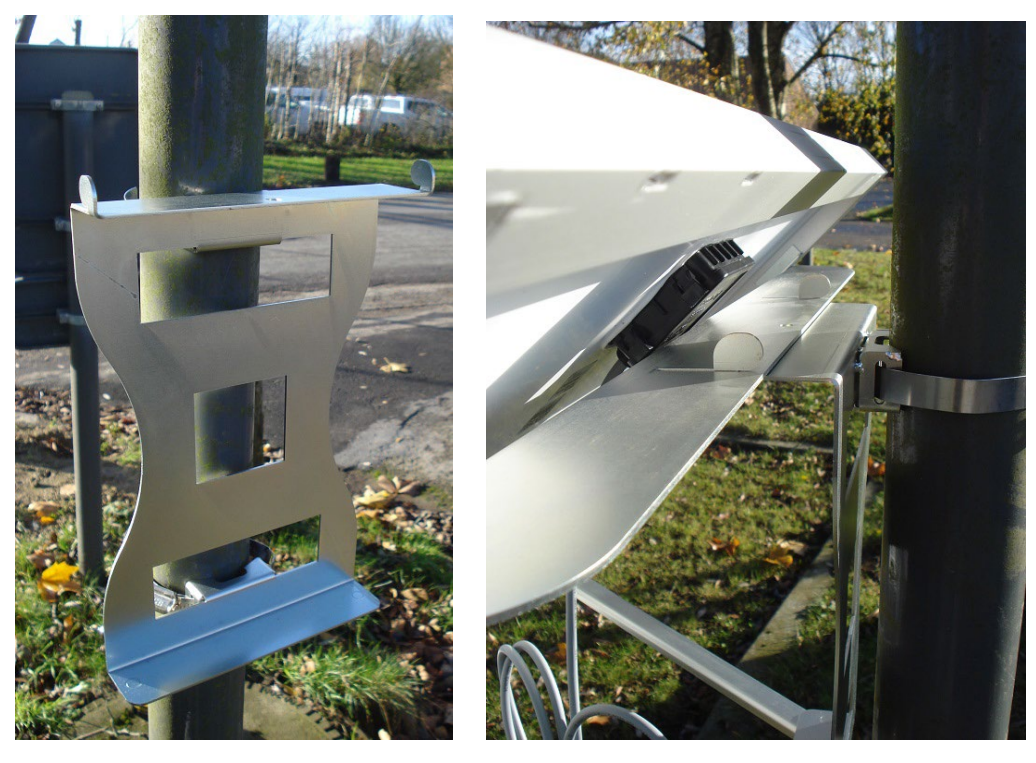

4. Bevestig de latten aan het onderste deel van de paalsteun met de meegeleverde moeren

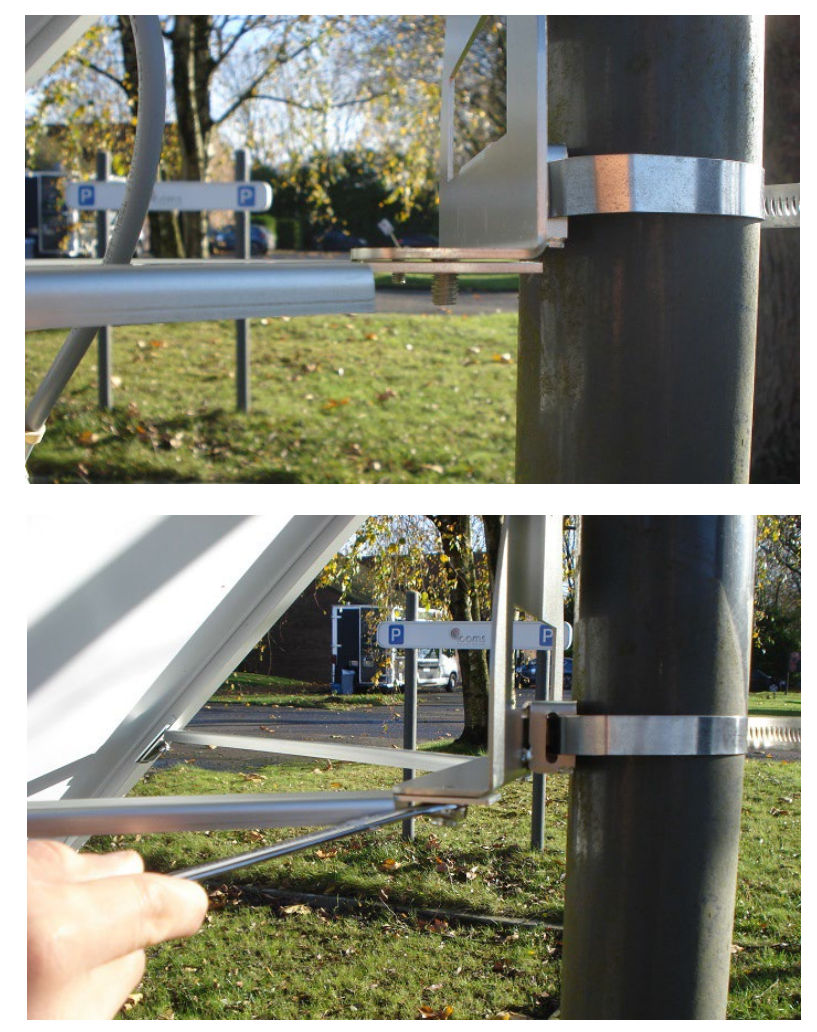

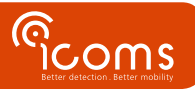

5. Zet de centrale schroef op het bovenste gedeelte vast met de moer

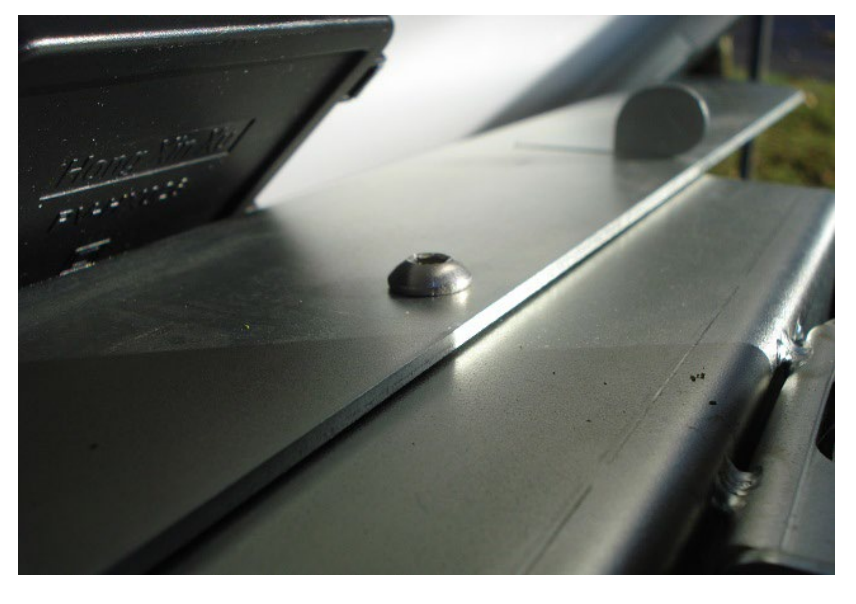

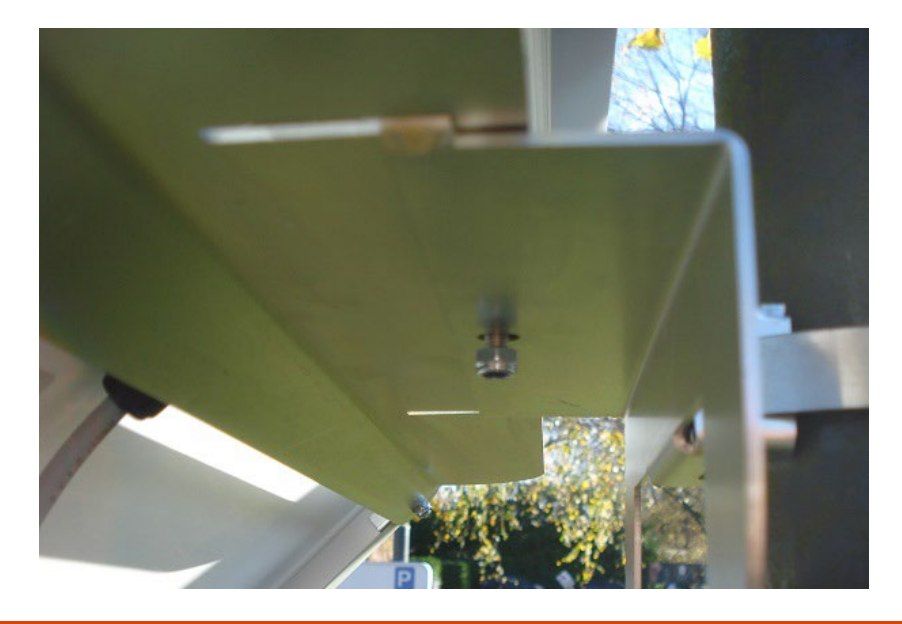

Het is belangrijk eerst de batterij aan te sluiten alvorens het zonnepaneel aan te sluiten.

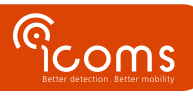

### **15 FAQ**

#### Wat moet ik doen als er geen bestand op de server staat?

- Controleer eerst de modemconfiguratie:
  - o Controleer het netwerk (APN, netwerkwachtwoord) en de configuratie van de simkaart.
  - Controleer de ftp-configuratie op de modem (pad naar de map, login, enz.).
- Controleer de configuratie van ftp en mappen:
- Onderstrepen is niet toegestaan in hostnaam
  - De ftp moet geconfigureerd zijn om het schrijven van een tmp-bestand mogelijk te maken en het te hernoemen naar csv
  - $\circ$  De map-paden moeten correct zijn geconfigureerd.
- Meet de radar correct?
  - Zijn de radar en het modem correct gevoed?
  - Maak verbinding met de radar via een HyperTerminal en controleer of de metingen kloppen.
  - Controleer parameter 50 (deze moet worden ingesteld op 121 om door de modem gelezen te kunnen worden, op 8 om door mensen gelezen te kunnen worden).
  - Controleer andere radarinstellingen.

#### Er is geen RS-232-communicatie tussen de pc en de radar

- Controleer de bedrading en connectoren.
- Controleer de configuratie van de terminalemulator (baudrate, com-poortnummer, enz.).

#### Het tijdstempel is defect

• Als de modem niet onmiddellijk kon synchroniseren met de NTP-server, kan het zijn dat de metingen een verkeerde tijdstempel hebben.

### **16 TECHNISCHE KENMERKEN**

#### 16.1 TMA-3B3

| Beschermingsniveau           | IP 65                                        |  |  |
|------------------------------|----------------------------------------------|--|--|
| Voeding                      | 12-16V DC                                    |  |  |
| Energieverbruik              | 1.6 W, zonder modem (130 mA @ 12V DC, 20° C) |  |  |
| Data output                  | RS-232                                       |  |  |
| Temperatuurbereik            | -20° C à +60° C                              |  |  |
| Dimensies                    | 68 x 99 x 150 mm                             |  |  |
| Gewicht                      | Radar: 475 g – Bevestigings beugel : 435 g   |  |  |
| Bedrading en connectoren     | Connector Weipu                              |  |  |
| Radarfrequentie              | 24,165 – 24,235 GHz                          |  |  |
| Elektroluminescerende sensor | 905 nm                                       |  |  |

#### 16.2 MODEM

| Dimensies                 | 113.5 mm x 75.0 mm x 25.5 mm (sans antenne ni connecteur RS-232)                   |  |  |
|---------------------------|------------------------------------------------------------------------------------|--|--|
| Gewicht                   | 120 g                                                                              |  |  |
| Temperatuurbereik         | -30°C à +85°C                                                                      |  |  |
| Beschermingsniveau        | IP 40                                                                              |  |  |
| Behuizing                 | Plastic                                                                            |  |  |
| Voeding                   | 8-30 V DC                                                                          |  |  |
| Stroom piek               | 1.2 A (@ 8 V)                                                                      |  |  |
| Typisch gemiddeld         | 40 mA @ 12 V                                                                       |  |  |
| energieverbruik voor een  | Opmerking: het gemiddelde stroomverbruik is afhankelijk van de configuratie en het |  |  |
| downloadperiode van 1 uur | netwerk                                                                            |  |  |
|                           | Regio: Global                                                                      |  |  |
| NA/A NI                   | • UMTS 5 banden (WCDMA/FDD; 800, 850, 900, 1900 en 2100 MHz)                       |  |  |
| WAN                       | EDGE/GPRS Class 12                                                                 |  |  |
|                           | • 4 banden GSM (850, 900, 1800 en 1900 MHz)                                        |  |  |

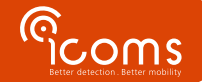

#### **17 GARANTIE**

Icoms Detections waarborgt dat de afgewerkte producten storingvrij, binnen een normaal gebruik van de toestellen, voor een twee (2) jaar periode te rekenen vanaf de expeditie datum uit de Icoms werkplaats afgeleverd worden, met uitzondering van de batterijen (indien toepasselijk) waarvoor een waarborgperiode van zes (6) maanden geldt.

Indien een product binnen de waarborgperiode een storing aantoont, zal Icoms Detections zelf de beslissing nemen ofwel het toestel te herstellen, ofwel eenzelfde product of een component ter vervanging van het defect stuk aan de koper te leveren. Alle vervangen producten worden eigendom van Icoms Detections.

Het defecte product dient binnen de toepasselijk waarborgtermijn naar Icoms Detections terug verstuurd te worden, op kosten van de koper, verzekerd en in zijn oorspronkelijke of gelijkaardige verpakking geplaatst om enige schade tijdens het vervoer te vermijden. De nodige vervoersdocumenten, met uitdrukkelijke verwijzing naar de opgemerkte storing, dienen bijgevoegd te worden (gelieve op voorhand een **RMA**-retournummer aanvragen).

Icoms Detections zal geen verantwoordelijkheid aannemen voor storingen die hun oorsprong vinden in een normaal gebruik, voor vrijwillige degradaties, voor nalatigheid, voor schade te wijten aan een gebrekkige verpakking, voor een onjuist gebruik, voor inbreuk op de gebruiksaanwijzingen of op de gegeven gebruiksinstructies (mondeling of schriftelijk), voor modificaties of herstellingen aangebracht zonder de toestemming van Icoms Detections.

### **18 BUITENBEDRIJFSTELLING**

Wij moedigen klanten aan om afgedankte apparatuur terug te sturen naar de fabrikant voor recycling. Om onderscheid te maken tussen apparatuur die gerecycleerd moet worden en apparatuur die gerepareerd moet worden, dient u uw wederverkoper of de fabrikant op de hoogte te stellen van de buiten gebruik gestelde apparatuur.

Icoms Detections zorgt voor het recycleren voor een duurzame end-of-life van het product.

#### **19 BIJKOMENDE INFORMATIE**

19.1 WETTELIJKE VERMELDING

Icoms Detections verklaart hierbij dat de TMB voldoet aan de volgende richtlijnen:

• Directive 2014/53/EC

De Lidar is EN/IEC 60825-1 2014.

De Gemalto modem is conform met volgende richtlijnen:

- RED Directive 2014/53/EC
- RoHS 2 2011/65/EC
- WEEE 2003/108/EC
- FCC ID: QIPEHS6
- IC: 7830A-EHS6

#### 19.2 VERSIE

| N° de   | Date             | Auteur | Commentaire                                             |
|---------|------------------|--------|---------------------------------------------------------|
| version |                  |        |                                                         |
| V3.3    | 23 december 2020 | BDE    | Nederlandtalige versie                                  |
| V3.5.2  | 5 april 2022     | EVDB   | Nieuwe draadkleuren                                     |
| V3.5.3  | 19 oktober 2022  | EVDB   | Bijvoeging sectie "Buitenbedrijfstelling"               |
| V3.6.0  | 5 januari, 2023  | EVDB   | Screenshots van nieuwe software v1.2.2 – SD-kaart lezer |
| V3,6,1  | 16 januari 2023  | CBA    | RS-232 verbinding                                       |
| V3.6.2  | 5 mei 2023       | EVDB   | Gegevens aflezen van SD kaart                           |
| V3.6.3  | 28 juli 2023     | CBA    | Hoogte van instalaltie                                  |

#### 19.3 DE PRODUCENT

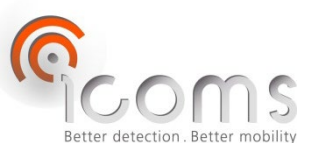

#### **Icoms Detections S.A.**

Avenue Albert Einstein 11/B • B-1348 Louvain-la-Neuve • BELGIUM Tel.: +32 (0) 10 45 41 02 • Fax: +32 (0) 10 45 04 61 info@icomsdetections.com • www.icomsdetections.com

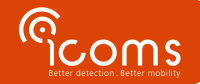